## Mac & Chromebook: Remote Desktop without VPN

DSA IT has implemented a method for connecting to your office computer remotely. You will still use the Remote Desktop Connection application but will no longer be required to connect to the Cisco AnyConnect VPN, even if off campus.

Enrollment in DUO for DSA is required to use this connection. Please click here for enrollment instructions: <u>DUO Enrollment for Student Affairs</u>

- 1. Install Microsoft Remote Desktop 10 from the app store.
- 2. Open Microsoft Remote Desktop and select "Add PC".

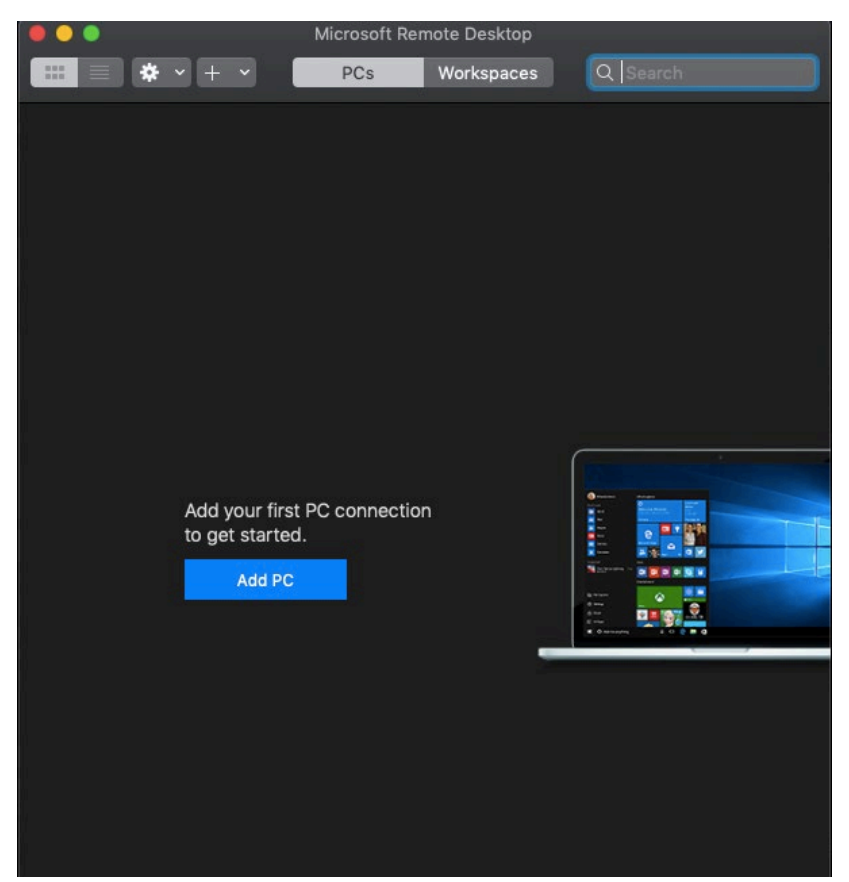

3. In the Add PC window. You will need put in your workstation's device name in the field, and then select "Add a Gateway".

| Add PC                                                                                                    |                                 |     |  |
|----------------------------------------------------------------------------------------------------|---------------------------------|-----|--|
| PC name:                                                                                                    | Host name or IP address         |     |  |
| User account:                                                                                                    | Ask when required               |     |  |
| General                                                                                                    | Display Devices & Audio Folders |     |  |
| Friendly name:                                                                                                    | Optional                        |     |  |
| Group:                                                                                                    | Saved PCs                       |     |  |
| Gateway                                                                                                    | ✓ No gateway                    |     |  |
|                                                                                                    | Add Gateway                     |     |  |
| <ul> <li>Reconnect if the connection is dropped</li> <li>Connect to an admin session</li> <li>Swap mouse buttons</li> </ul> |                                 |     |  |
|                                                                                                    | Cancel                          | ١dd |  |

4. In the Add a Gateway window. You put remoteapp.dsa.reldom.tamu.edu in the "Gateway name", and select "Add User Account" as show on the screenshot.

| Edit PC        |                       |              |            |
|----------------|-----------------------|--------------|------------|
| PC name: r     | nycomputername        |              |            |
| User account:  | Ask when required     |              |            |
| General        | Display Devices & Au  | udio Folders |            |
| Add a Gateway  |                       |              |            |
| Gateway name:  | remoteapp.dsa.reldom. | tamu.edu     |            |
| Friendly name: | Friendly name         |              |            |
| User account:  | dsa\jane_doe          |              | $\bigcirc$ |
|                | •                     | Cancel Ad    | d          |
|                | Swap mouse buttons    |              |            |
|                |                       |              |            |
|                |                       |              |            |
|                |                       | Cancel       | ave        |

 In the Add a User Account window the username will be inputted in as dsa\YourDsaAccount with your DSA account password. Select add when finished on all windows.

| Add a User Accour | nt                                                                                                    |     |
|-------------------|----------------------------------------------------------------------------------------------------|-----|
| Username:         | dsa\username                                                                                                    |     |
| Password:         |                                                                                                    |     |
|                   | Show password                                                                                                    |     |
| Friendly name:    | Optional                                                                                                    |     |
|                   |                                                                                                    |     |
|                   | Cancel                                                                                                    | Add |
|                   |                                                                                                    |     |
| Gateway:          | test                                                                                                    | \$  |
|                   | Bypass for local addresses                                                                                                  |     |
|                   | <ul> <li>Reconnect if the connection is dropped</li> <li>Connect to an admin session</li> <li>Swap mouse buttons</li> </ul> |     |
|                   | Cape                                                                                                    | Add |

You are ready to connect to your work device! If you have any questions or having an issue connecting, please feel free and contact us.

Our contact information is:

Phone: 979-862-7990

Email: <u>helpdesk@dsa.tamu.edu</u>